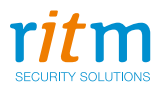

# **RBR1-L**

Радиоканальная тревожная кнопка в корпусе брелока

Инструкция по обновлению ФПО Ред. 1.0

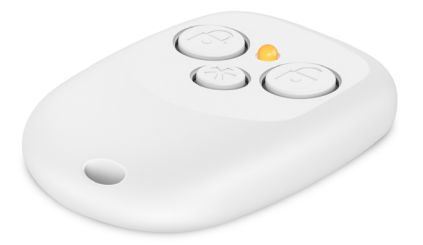

## Содержание

| Введение                   | 3  |
|----------------------------|----|
| Предварительная подготовка | 4  |
| Обновление ФПО             | 7  |
| История изменений          | 10 |

### Введение

Настоящая инструкция по обновлению ФПО распространяется на радиоканальную тревожную кнопку «RBR1-L», предназначенную для формирования тревожного события при нажатии на кнопки и передачи его на «Приёмник радиоканальный «RDK-L» 868 МГц».

Инструкция содержит сведения в объёме, достаточном для самостоятельного обновления прибора.

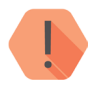

### Внимание!

Для обновления вам потребуются:

- Кабель для связи с компьютером USB1 или USB2.
- Три провода сечением не более 1 мм<sup>2</sup>.
- Компьютер или ноутбук с USB и доступом в интернет.
- Программа настройки ritm.conf или Ritm Configure.

### Предварительная подготовка

Прежде, чем производить обновление функционального программного обеспечения, выполните следующие действия.

- 1. Отверните винт с задней крышки брелка (рис. 1).
- 2. Снимите крышку.
- 3. Убедитесь по обозначению, что перед вами радиоканальная тревожная кнопка в корпусе брелка. На плате должен быть шифр RL-RBR1-2 (рис. 2).
- 4. Присоедините провода к отверстиям TxD, RxD, GND на плате (рис. 3).
- 5. Присоедините провода к кабелю для связи с компьютером:
  - GND к 1,
  - RxD к 2,
  - TxD к З.

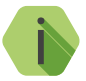

Нумерация контактов ведётся верху вниз, при условии, что ключ смотрит на вас, а провода кабеля находятся слева.

- 6. Подключите кабель для связи с компьютером к USB-входу компьютера.
- 7. Загрузите и установите программу настройки оборудования ritm.conf или Ritm Configure.

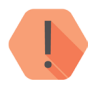

#### Внимание!

Прежде, чем перейти к обновлению, убедитесь, что на компьютере есть доступ в интернет.

RBR-1L. Инструкция по обновлению ФПО.

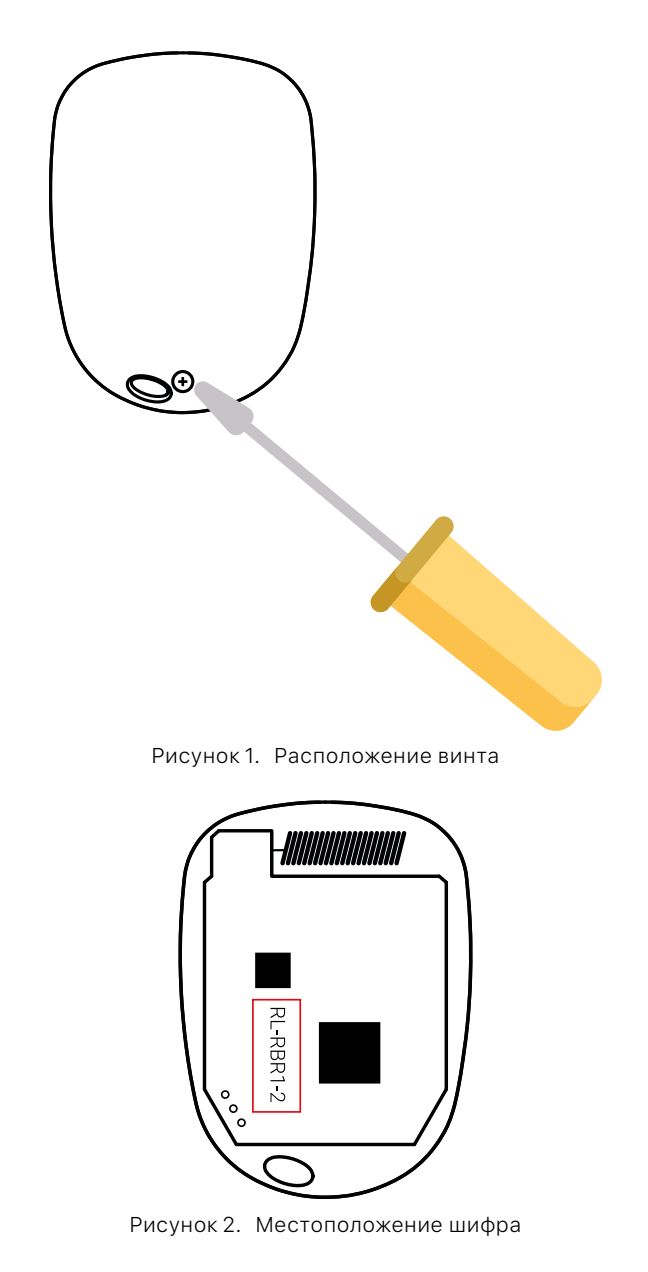

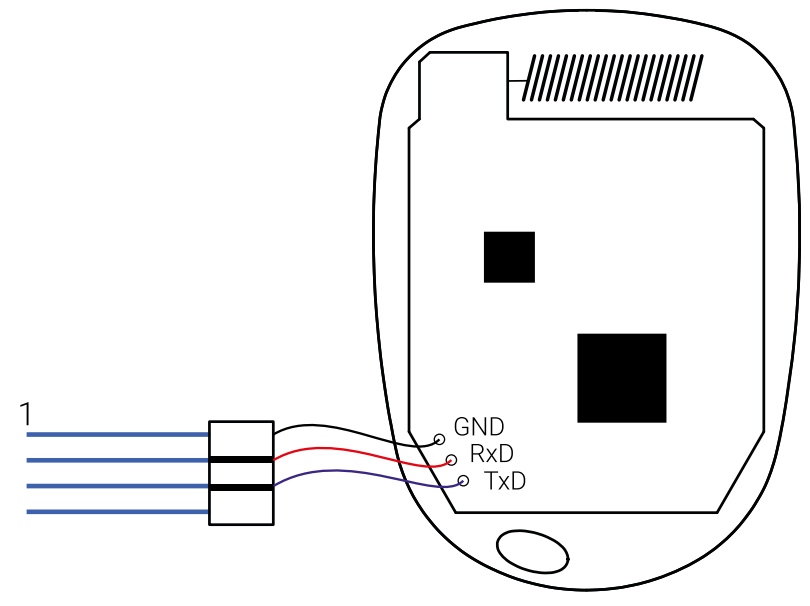

Рисунок 3. Электрическое подключение

## Обновление ФПО

- 1. Запустите программу ritm.conf или Ritm Configure.
- Выберите СОМ-порт, но не подключайтесь к прибору до тех пор, пока не переведёте его в режим программирования (рис 4).
- 3. Активируйте прибор. Для этого:
  - Нажмите на 1,5 секунды на брелке одновременно кнопки 🙆 и 🙆.

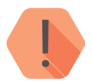

#### Внимание!

Нажатие должно быть короче 2 секунд, иначе прибор перейдёт в режим добавления в радиосистему. О переходе в режим добавления в радиосистему будет свидетельствовать включение индикации.

- Отпустите кнопки.
- Прибор переведён активирован на 30 секунд, и в течение этого времени к нему возможно подключиться программой ritm.conf или Ritm Configure.
- 4. Нажмите «Подключиться» в программе ritm.conf или Ritm Configure.
- 5. Перейдите в раздел Обновление (рис. 5).
- 6. Выберите требуемую версию обновления, и нажмите **Начать** обновление (рис. 6).
- 7. После завершения обновления (рис. 7) отключитесь от прибора.
- 8. Не мерее, чем через минуту подключитесь повторно, и убедитесь, что обновление прошло успешно (рис. 8).
- 9. Отключите провода, закройте заднюю крышку, закрутите винт.

| 🍘 Мастер подключения [сервер на связи] v.4.0.0.123 🛛 🗙 🗙 |                         |   |
|----------------------------------------------------------|-------------------------|---|
| Тип подключения:                                         | USB/COM (кабель)        | ~ |
| СОМ-порт:                                                | COM3 ~                  | 2 |
|                                                          |                         |   |
| Мастер-код:                                              | 🗆 🖬 🗯 💻                 | ~ |
| <u>Подключить</u>                                        | Статус: Нет подключения |   |

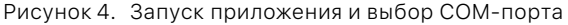

RBR-1L. Инструкция по обновлению ФПО.

| Настройки           | Обновление                          |                                                                           |
|---------------------|-------------------------------------|---------------------------------------------------------------------------|
| Есть обновление     | Версия прибора: RL-RBR1.002.001.001 |                                                                           |
|                     | Версия                              | Описание                                                                  |
|                     | 003                                 | Увеличено время работы от батарейки.<br>Смещен порог определения разряда. |
| Версия: upd.001.009 | (14:58:53) Соеди                    | инение установлено (localhost:3000) > Подключен (RL-RBR1.002.001)         |

Рисунок 5. Программа настройки: для прибора доступно обновление

| Настройки           | Обновление                                                                                      |                                                                           |                          |
|---------------------|-------------------------------------------------------------------------------------------------|---------------------------------------------------------------------------|--------------------------|
| Есть обновление     | Версия прибора: RL-RBR1.002.001.001<br>Выбранная версия для обновления: RL-<br>RBR1.002.003.001 |                                                                           | <u>Начать обновление</u> |
|                     | версия                                                                                          | Описание                                                                  |                          |
|                     | 003                                                                                             | Увеличено время работы от батарейки.<br>Смещен порог определения разряда. |                          |
|                     |                                                                                                 |                                                                           |                          |
| Версия: upd.001.009 | (14:58:53) Соединение установлено (localhost:3000) > Подключен (RL-RBR1.002.001)                |                                                                           |                          |

Рисунок 6. Программа настройки: выбор и установка обновления

RBR-1L. Инструкция по обновлению ФПО.

| Настройки           | Обновление                                                                                      |                                                                           |  |
|---------------------|-------------------------------------------------------------------------------------------------|---------------------------------------------------------------------------|--|
| Есть обновление     | Версия прибора: RL-RBR1.002.001.001<br>Выбранная версия для обновления: RL-<br>RBR1.002.003.001 |                                                                           |  |
|                     | Версия                                                                                          | Описание                                                                  |  |
|                     | 003                                                                                             | Увеличено время работы от батарейки.<br>Смещен порог определения разряда. |  |
|                     | Загрузка обновления в прибор, выполнено 3%                                                      |                                                                           |  |
| Версия: upd.001.009 | (14:58:53) Соеди                                                                                | инение установлено (localhost:3000) > Подключен (RL-RBR1.002.001)         |  |

Рисунок 7. Процесс загрузки и установки обновления

| Настройки           | Обновление                                                                       |
|---------------------|----------------------------------------------------------------------------------|
| Обновление          | Обновлений для программного обеспечения прибора нет                              |
| Версия: upd.001.009 | (15:12:13) Соединение установлено (localhost:3000) > Подключен (RL-RBR1.002.003) |

Рисунок 8. Программа настройки: обновление произведено

## История изменений

| Версия | Дата изменения | Описание            |
|--------|----------------|---------------------|
| 1.0    | 23.05.2019     | Создание документа. |
|        |                |                     |
|        |                |                     |
|        |                |                     |
|        |                |                     |
|        |                |                     |
|        |                |                     |